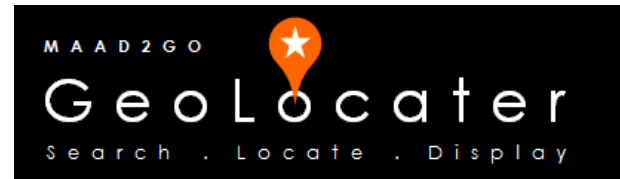

## **KB1003 – Licence Activation Procedure**

This document outlines the process required to activate a licence to a FULL working version of the product. This assumes that the product has already been downloaded and installed on a client device. Licences are activated per device.

1. Determine the activation code required for the device. Select the **Settings and Configuration button** from the **Geo-Search tab**.

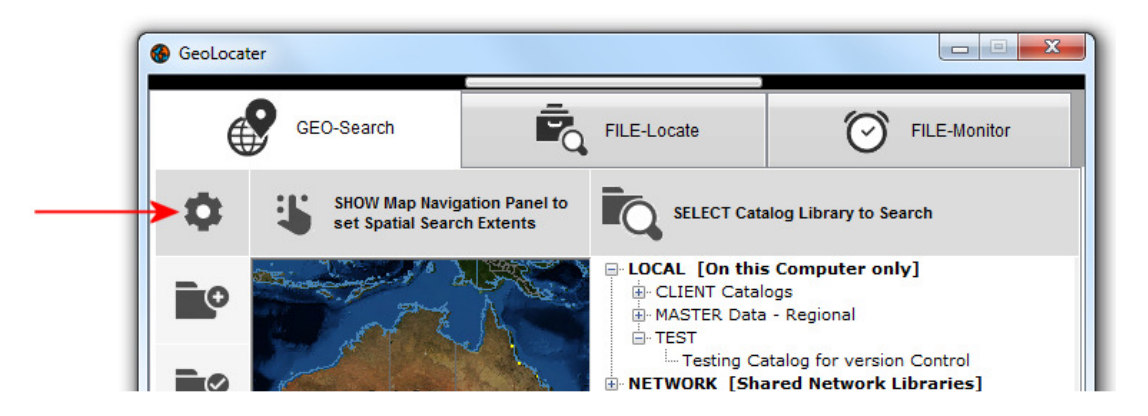

2. From the Licence tab, copy the activation code.

| Customise your<br>Accept the defaults, mak<br>information provided on p | version of<br>the configuration<br>purchase. | the GeoLoca                                               | icenced                                                                                | S e                                                           |                                                                | cater<br>ate.Display                |
|-------------------------------------------------------------------------|----------------------------------------------|-----------------------------------------------------------|----------------------------------------------------------------------------------------|---------------------------------------------------------------|----------------------------------------------------------------|-------------------------------------|
| Licence Info                                                            | System C                                     | onfiguration                                              | On-Start Config                                                                        | Catalog Libra                                                 | ary Configurations                                             | Panel Maintenance                   |
| Licence Nam                                                             | e                                            | MAAD Solution                                             | ons Pty Ltd                                                                            |                                                               |                                                                |                                     |
| Сору                                                                    | <b>/</b> →                                   | To enable an<br>account, copy<br>00232405<br>Then copy ar | d generate a valid lice<br>v and paste the followi<br>0867<br>nd paste the resulting l | ence key, log into<br>ng activation cod<br>.icence Key into t | your MAAD2GO \ Ge<br>e into the licence key<br>he field below. | eoLocater web portal<br>/ generator |
| Licence Key                                                             |                                              | To convert appl<br>To convert appl                        | ication to Evaluation mo<br>ication to Free Viewer m                                   | ide, enter 'EVALUA<br>iode, enter 'VIEWE                      | TION' into Licence Key<br>R' into Licence Key fie              | γ field above.<br>Id above.         |
|                                                                         |                                              |                                                           |                                                                                        | Cancel                                                        | SAVE Confi                                                     | guration Changes                    |

3. Using your favourite web browser, go to <a href="http://www.maad2go.com">http://www.maad2go.com</a> and select the Members menu option.

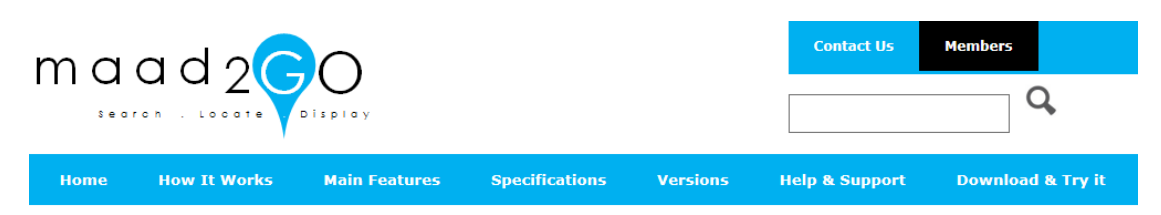

4. Using your members access details provided at time of purchase, log in to your members portal.

| E S & http://www.maad2go.com                             | /members/default.aspx                                               | 5 <del>-</del> Q                                                                                                    | 🚱 Log In to MAA                | D2GO ×         | - □ ×             |
|----------------------------------------------------------|---------------------------------------------------------------------|----------------------------------------------------------------------------------------------------|--------------------------------|----------------|-------------------|
| maad2                                                    |                                                                     |                                                                                                    |                                | Contact Us     | Members           |
| Home How It Works                                        | Main Features                                                       | Specifications                                                                                                    | Versions                       | Help & Support | Download & Try it |
| MAAD2GO Home Copyrig<br>Reproduction of material from an | Wel<br>Enter<br>myna<br>Passw<br>•••••<br>Ø Ren<br>Sigr<br>Forgotte | come Back<br>Username<br>me@somewhere.c<br>vord<br>ember Me<br>n In<br>en your password?<br>Pry Ltd . All rights res<br>en permission is strict | om<br>erved.<br>ty prohibited. | ]              |                   |

5. From within your members portal, select the menu option (right hand side) for **My Products** & Licences.

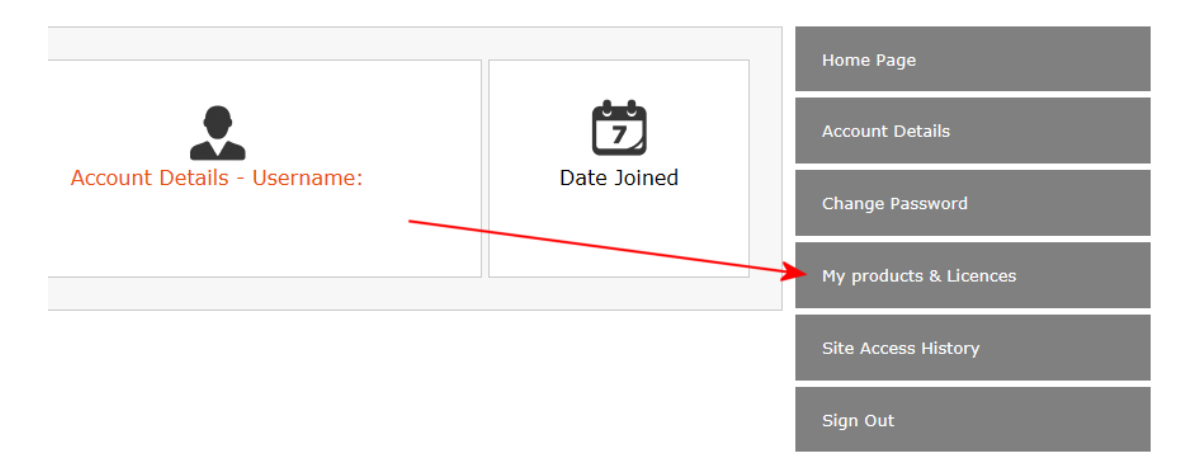

6. Then enter (paste) the activation code for the device into the required input box, then add any additional information regarding the activation as you require (i.e. who's computer it may be, who it is assigned to, etc).

Then, depending on how may licences have been purchased and already assigned, select any remaining free **Activate button**.

| Customise your v<br>Accept the defaults, make<br>information provided on pr<br>Licence Info | rersion of the GeoLocater ?<br>e configuration changes, or enter licenced<br>urchase.<br>System Configuration On-Start Config | (C)      (My Production (Marked Sol / Marked Sol / Marked Sol / Marked Sol / Marked Sol / Marked Sol / My Production (Marked Sol / Marked Sol / | is and Licences ×<br>Conta |
|---------------------------------------------------------------------------------------------|----------------------------------------------------------------------------------------------------|----------------------------------------------------------------------------------------------------|----------------------------|
| Licence Name                                                                                | MAAD Solutions Pty Ltd                                                                                                    | Home How It Works Main Features Specifications Versions                                                                                                    | Help & S                   |
|                                                                                             | To enable and generate a valid li<br>account, copy and paste the follow<br>002324050867                                       | My Product Licences                                                                                                    |                            |
| Licence Key                                                                                 | Then copy and paste the resulting                                                                                             | Enter Code to Activate : 002324050867 then select an Acti<br>button associated                                                                                                    | vate<br>with a Hom         |
|                                                                                             | To convert application to Evaluation n<br>To convert application to Free Viewer                                               | Any additional information about activation to add? My Laptop                                                                                                    | × Acco                     |
|                                                                                             |                                                                                                    | Lic Product Details                                                                                                    | Cha                        |
|                                                                                             |                                                                                                    | 1 GeoLocater<br>MAAD                                                                                                    | My I                       |
|                                                                                             |                                                                                                    |                                                                                                    | Site                       |
|                                                                                             |                                                                                                    | 2 GeoLocater<br>MAAD                                                                                                    | vate Sigr                  |
|                                                                                             |                                                                                                    | MAAD2GO Home Copyright © MAAD Solutions Pty Ltd . All rights reserved.<br>Reproduction of material from any pages without written permission is strictly prohibited.                                                                                                    |                            |

7. Accept (OK) the confirmation message to generate a licence key for the device.

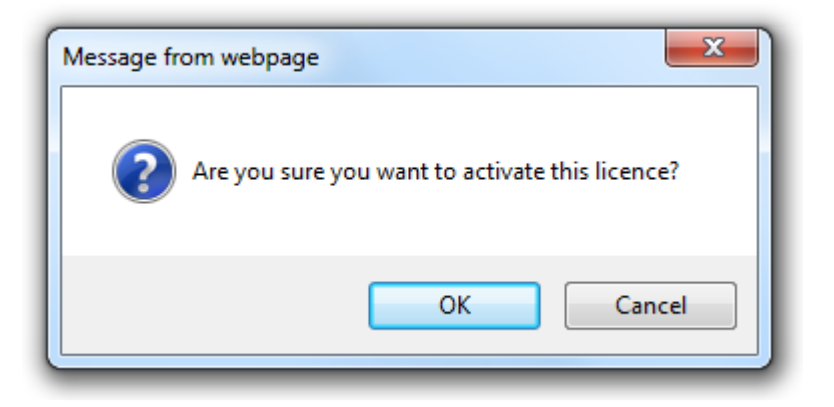

8. Copy the newly created licence key from the website and insert it into the Licence Key input box within the Settings & Configuration section of GeoLocater.

| E                                                                                                    | Enter Code to Activ                                                                                                    | vate :                                                                                                    |                                                                                                    | then select an Activate                                                                                                    | button    | Licence has been Activated                             |
|----------------------------------------------------------------------------------------------------|----------------------------------------------------------------------------------------------------|----------------------------------------------------------------------------------------------------|----------------------------------------------------------------------------------------------------|----------------------------------------------------------------------------------------------------|-----------|--------------------------------------------------------|
| A                                                                                                    | Any additional info                                                                                                    | rmation about a                                                                                                    | tivation to add?                                                                                                    | associated with a licenc                                                                                                    | e delow.  | Copy Licence Key generated and<br>insert into program. |
| . I. I                                                                                                    | Lic Product                                                                                                    | Details                                                                                                    |                                                                                                    |                                                                                                    |           | Home Page                                              |
|                                                                                                    | 1 GeoLocater<br>MAAD                                                                                                    | 69ABO0ABJS<br>Activated: 22/                                                                                                    | 69MSR5JS69B00<br>05/2014, by: jeff@                                                                                                    | DK88ABAR1900A69MSR<br>Dmaad.com, for: My Laptop                                                                                                    | 5JS(KJK88 | Account Details                                        |
|                                                                                                    | 2 GeoLocater<br>MAAD                                                                                                    |                                                                                                    |                                                                                                    | ,                                                                                                    |           | Change Password                                        |
|                                                                                                    |                                                                                                    |                                                                                                    |                                                                                                    | /                                                                                                    | Activate  | My products & Licences                                 |
|                                                                                                    |                                                                                                    |                                                                                                    |                                                                                                    |                                                                                                    |           |                                                        |
|                                                                                                    |                                                                                                    |                                                                                                    |                                                                                                    |                                                                                                    |           | Site Access History                                    |
| tomise your ver<br>the defaults, make co<br>tion provided on purch                                                 | ersion of the GeoLoca<br>configuration changes, or enter<br>chase.                                                                                                    | iter ?<br>icenced                                                                                                    |                                                                                                    |                                                                                                    |           | Site Access History<br>Sign Out                        |
| tomise your ver<br>at the defaults, make co<br>ation provided on purch<br>icence Info                              | ersion of the GeoLoca<br>configuration changes, or enter<br>chase.<br>System Configuration                                                                                                    | t <b>ter ?</b><br>icenced<br>On-Start Config                                                                                                    | G e<br>s e a r c h<br>Catalog Library Config                                                                                                    | OLOCATER<br>a. Locato . Display<br>gurations Panel Maintenance                                                                                                    |           | Site Access History<br>Sign Out                        |
| tomise your ver<br>x the defaults, make co<br>ation provided on purch<br>icence Info                               | ersion of the GeoLoc:<br>configuration changes, or enter<br>chase.<br>System Configuration                                                                                                    | tter?<br>On-Start Config                                                                                                    | Catalog Library Config                                                                                                    | OLOCATER<br>unations Panel Maintenance                                                                                                    |           | Site Access History<br>Sign Out                        |
| tomise your ver<br># the defaults, make co<br>ation provided on purch<br>iccence Info §<br>Liccence Name           | ersion of the GeoLocc<br>configuration changes, or enter<br>chared.<br>System Configuration<br>MAAD Solution                                                                                                    | tter ?<br>Iocnoed<br>On-Start Config<br>ons Pty Ltd                                                                                                    | G e<br>S e a r c F<br>Catalog Library Config                                                                                                    | o Locate - Parel Maintenance                                                                                                    | -         | Site Access History<br>Sign Out                        |
| tomise your ver<br>the deduls, make co<br>ation provided on purch<br>icence Info                                   | rrsion of the GeoLoc:<br>configuration changes, or erter<br>chases.<br>System Configuration<br>MAAD Solutio<br>To enable ar<br>account cop                                                                                                    | nter ?<br>On-Start Config<br>ons Pty Ltd<br>d generate a valid licc<br>and paste the followi                                                                                                    | Catalog Library Config<br>Catalog Library Config<br>nce key, log into your MA<br>g activation code into the                                                                                       | Quations Panel Vaintenance                                                                                                    |           | Site Access History<br>Sign Out                        |
| tomise your ver<br>the default, make or<br>ation provided on purch<br>icence Info                                  | rrsion of the GeoLoc:<br>configuration changes, or erter<br>chases.<br>System Configuration<br>MAAD Solutio<br>To enable ar<br>account.cop<br>00232405                                                                                                    | ter ?<br>icenced<br>On-Start Config<br>ins Pty Ltd<br>d generate a valid lice<br>d generate a valid lice<br>0867                                                                                       | Catalog Library Config<br>Catalog Library Config<br>nce key, log into your MA                                                                                                    | Quations Panel Vaintenance<br>AD2G0 \ Geofocater web portal<br>licence key renerator                                                                                                    |           | Site Access History<br>Sign Out                        |
| tomise your ver<br>t the default, make of<br>ston provided on puol<br>iccence Info S                               | ersion of the GeoLoc:<br>configuration charges, or erter<br>divises.<br>System Configuration<br>MAAD Solution<br>To enable ar<br>account.cop<br>00232405<br>Then copy ar                                                                                                    | ter ?<br>bornood<br>On-Start Config<br>ms Pty Ltd<br>d generate a valid licc<br>and paste the followi<br>0867<br>d paste the resulting L                                                               | Catalog Library Config<br>Catalog Library Config<br>nce key, log into your MA<br>ig activation code into the                                                                                      | CLOCATER<br>gurations Panel Vaintenance<br>WD2GO \ Geofocater web portal<br>licence key renerator                                                                                                    |           | Site Access History Sign Out                           |
| tomise your ver<br>the deforts, make or<br>ation provided on parel<br>icence Info s<br>Licence Name<br>Licence Key | System Configuration charges, or exter<br>objects.<br>System Configuration<br>MAAD Solution<br>To enable ar<br>account, cop<br>00232405<br>Then copy ar<br>69AB00ABJS                                                                                                    | Iter ?<br>On-Start Config<br>Ins Pty Ltd<br>d generate a valid lice<br>and paste the followin<br>0867<br>d paste the resulting L<br>degMSR5JS69BOOK8                                                   | Catalog Library Config<br>Catalog Library Config<br>nee key, log into your MM<br>ng activation code into the<br>icence Key into the field b                                                       | Discontinue de la contractione de la contractione de la contractione de la contractione de la contractione de la contractione de la contractione de la contractione de la contractica de la contractica de la cont |           | Site Access History Sign Out                           |
| tomise your ver<br>the defaults, make co<br>aten provided en pard<br>iccence Info                                  | System Configuration charges, or exter<br>charges, or exter<br>charges, or exter<br>charges, or exter<br>charges, or exter<br>system Configuration<br>MAAD Solution<br>To enable ar<br>account.cop<br>00232405<br>Then copy ar<br>69ABO0ABJS<br>To convert appl<br>To convert appl<br>To convert appl                                                                                                    | ter ?<br>On-Start Config<br>ms Pty Ltd<br>d generate a valid lice<br>and paste the followin<br>0867<br>d paste the resulting L<br>69MSR5JS69D0K8<br>ication to Evaluation mo                           | Catalog Library Config<br>Catalog Library Config<br>nce key, log into your MA<br>gg activation code into the<br>iccence Key into the field E<br>BPO0ABAR1900A69MSE<br>de, enter 'EVALUATION' into | United States and States and Stat |           | Sile Access History Sign Out                           |
| tomise your ver<br>the defaults, make or<br>aten provided en pard<br>icence Info                                   | System Configuration charges, or extended as a configuration charges, or extended as a configuration (MAAD Solution) (MAAD Solution) (MAAD Sol | ter ?<br>On-Start Config<br>ms Pty Ltd<br>d generate a valid lice<br>and paste the followin<br>0867<br>d paste the resulting L<br>69MSR5JS69DO0K8<br>casion to Evelution mo<br>casion to Free Viewer m | Catalog Library Config<br>Catalog Library Config<br>nce key, log into your MA<br>ig activation code into the<br>icence Key into the field the<br>POOABAR1900A69MSF<br>de, enter 'VEWER' into Lib  | University of the series of the series of th |           | Sile Access History Sign Out                           |

9. Finally select SAVE Configuration Changes to activate the licence.

Last Updated : 25/05/2014 5:27 PM Document Name: KB1003-MAAD2GO-GeoLocater-Activate-Licence.docx MAAD2GO GeoLocater is a © product of MAAD Solutions Pty Ltd